# TUTORIAL GENITORI TEAMS MICROSOFT IC VIA XVI SETTEMBRE

#### scaricare teams microsoft dal sito

### https://www.microsoft.com/it-it/microsoft-365/microsoft-teams/download-app

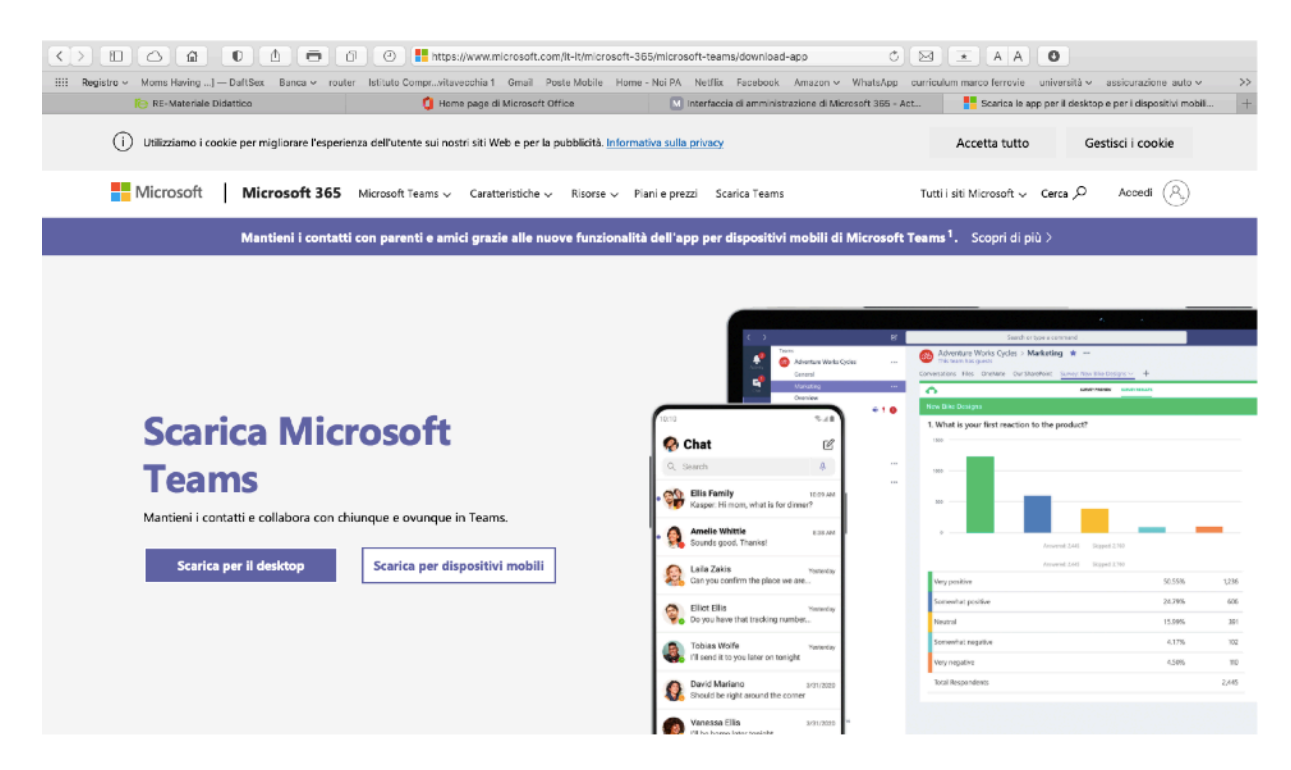

#### Inserire le credenziali ricevute : esempio genitore.prova@civitavecchia1.onmicrosoft.com importante controllate sempre cosa e come avete scritto

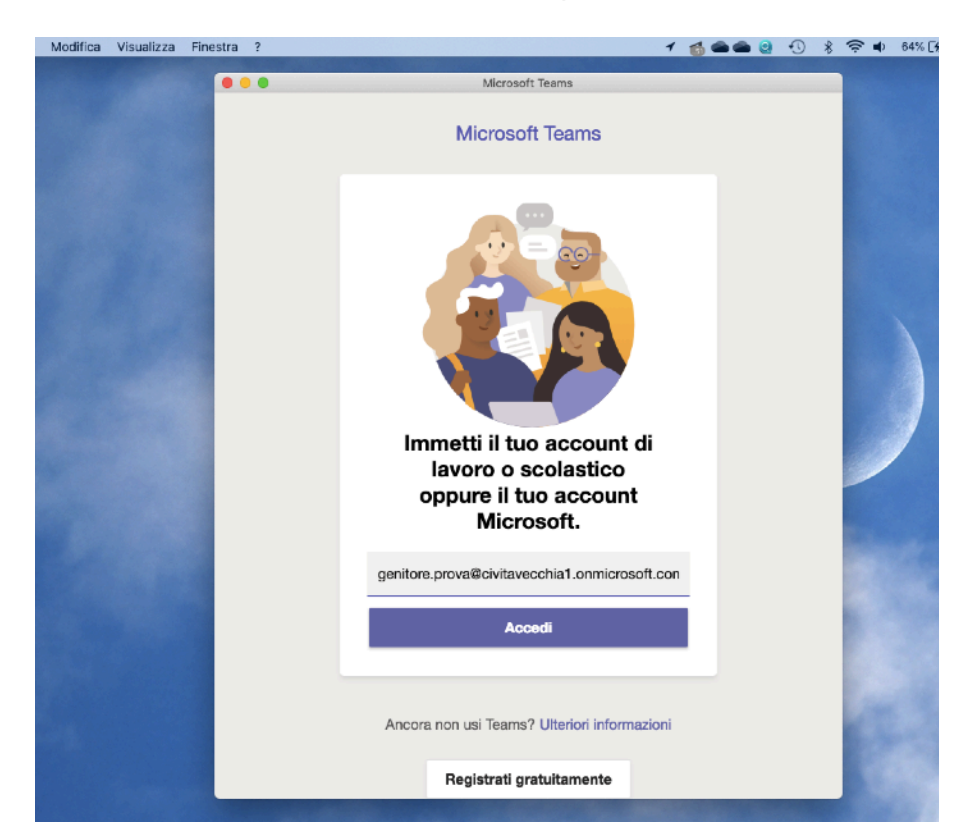

## nella riga sottostante inserire la password

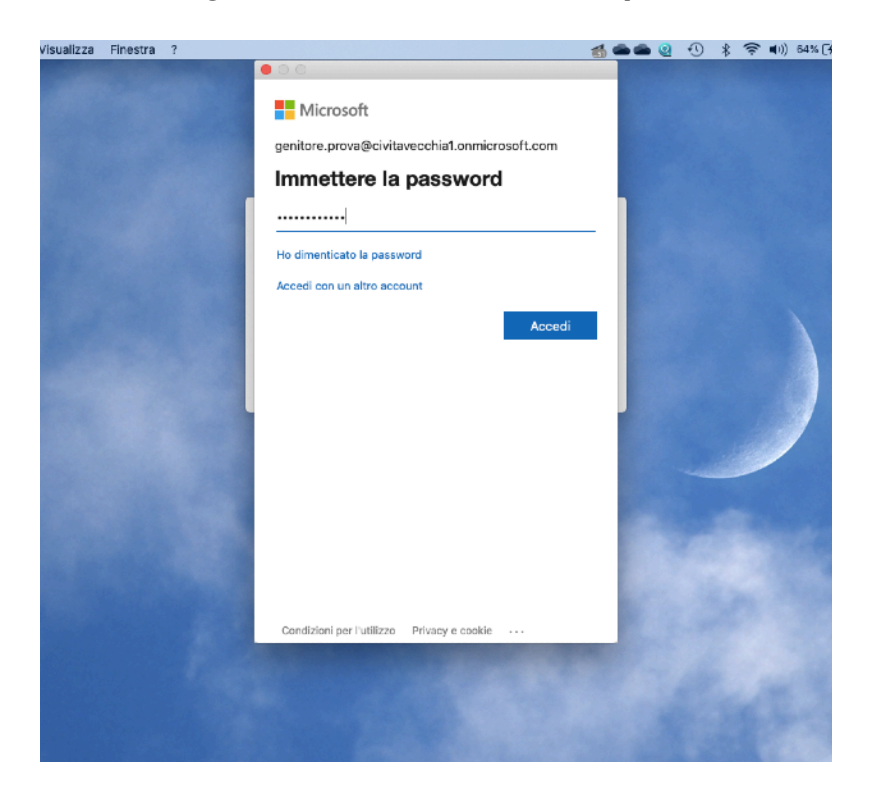

al primo accesso vi sarà chiesto di cambiare la password

esempio di password 20Hyper40 minimo 8 caratteri con almeno una maiuscola e un numero

| ams | Modifica | Visualizza | Finestra | 7 |                                                                                                    | 1    | 1 | - | 0 | •0 | * ' | ŝ. | <b>(</b> )) | 55% [4] | ) |
|-----|----------|------------|----------|---|----------------------------------------------------------------------------------------------------|------|---|---|---|----|-----|----|-------------|---------|---|
|     |          |            |          |   | • • •                                                                                               |      |   |   |   |    |     |    |             |         |   |
|     |          |            |          |   | Microsoft                                                                                           |      |   |   |   |    |     |    |             |         |   |
|     |          |            |          |   | genitore.prova@civitavecchia1.onmicrosoft.com                                                       |      |   |   |   |    |     |    |             |         |   |
|     |          |            |          |   | Aggiorna password                                                                                   |      |   |   |   |    |     |    |             |         |   |
|     |          |            |          |   | È necessario aggiornare la password perché ques<br>il primo accesso o perché la password è scaduta. | to è | à |   |   |    |     |    |             |         |   |
|     |          |            |          |   | •••••                                                                                               |      |   |   |   |    |     |    |             |         |   |
|     |          |            |          |   |                                                                                                    |      |   |   |   |    |     |    |             |         |   |
|     |          |            |          |   |                                                                                                    |      |   |   |   |    |     |    |             |         |   |
|     |          |            |          |   |                                                                                                    |      |   |   |   |    |     |    |             |         |   |
|     |          |            |          |   | Acced                                                                                               | i    |   |   |   |    |     |    |             | /       |   |
|     |          |            |          |   |                                                                                                    |      |   |   |   |    |     |    |             |         |   |
|     |          |            |          |   |                                                                                                    |      |   |   |   |    |     |    |             |         |   |
|     |          |            |          |   |                                                                                                    |      |   |   |   |    |     |    |             |         |   |
|     |          |            |          |   |                                                                                                    |      |   |   |   |    |     |    |             |         |   |
|     |          |            |          |   |                                                                                                    |      |   |   |   |    |     |    |             |         |   |
|     |          |            |          |   |                                                                                                    |      |   |   |   |    |     |    |             |         |   |
|     |          |            |          |   | Condizioni per l'utilizzo Privacy e cookie ····                                                     |      |   |   |   |    |     |    |             |         |   |
|     |          |            |          |   |                                                                                                    |      |   |   |   |    |     |    |             |         |   |
|     |          |            |          |   |                                                                                                    |      |   |   |   |    |     |    |             |         |   |

#### in questa schermata andate avanti

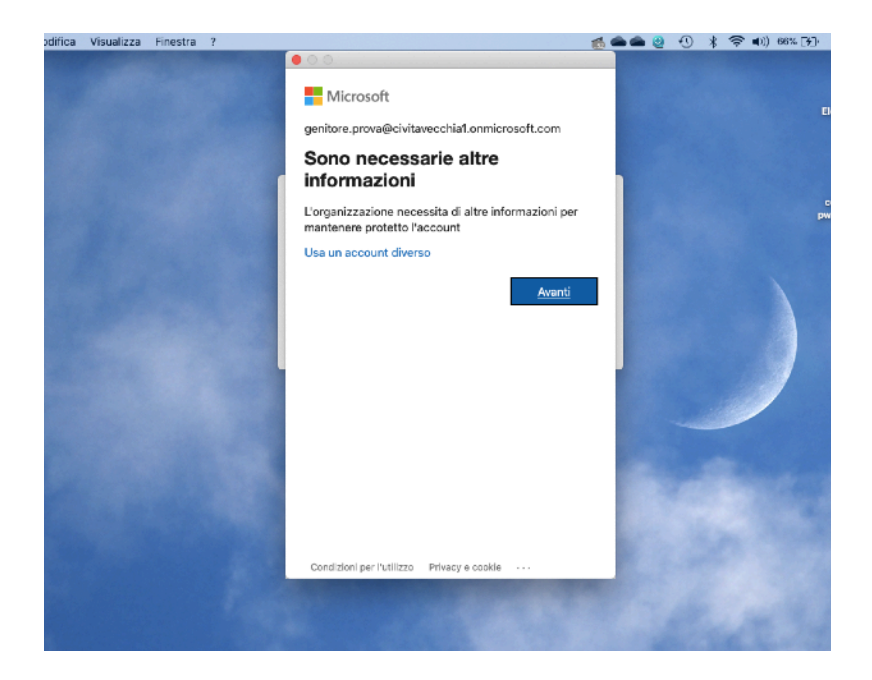

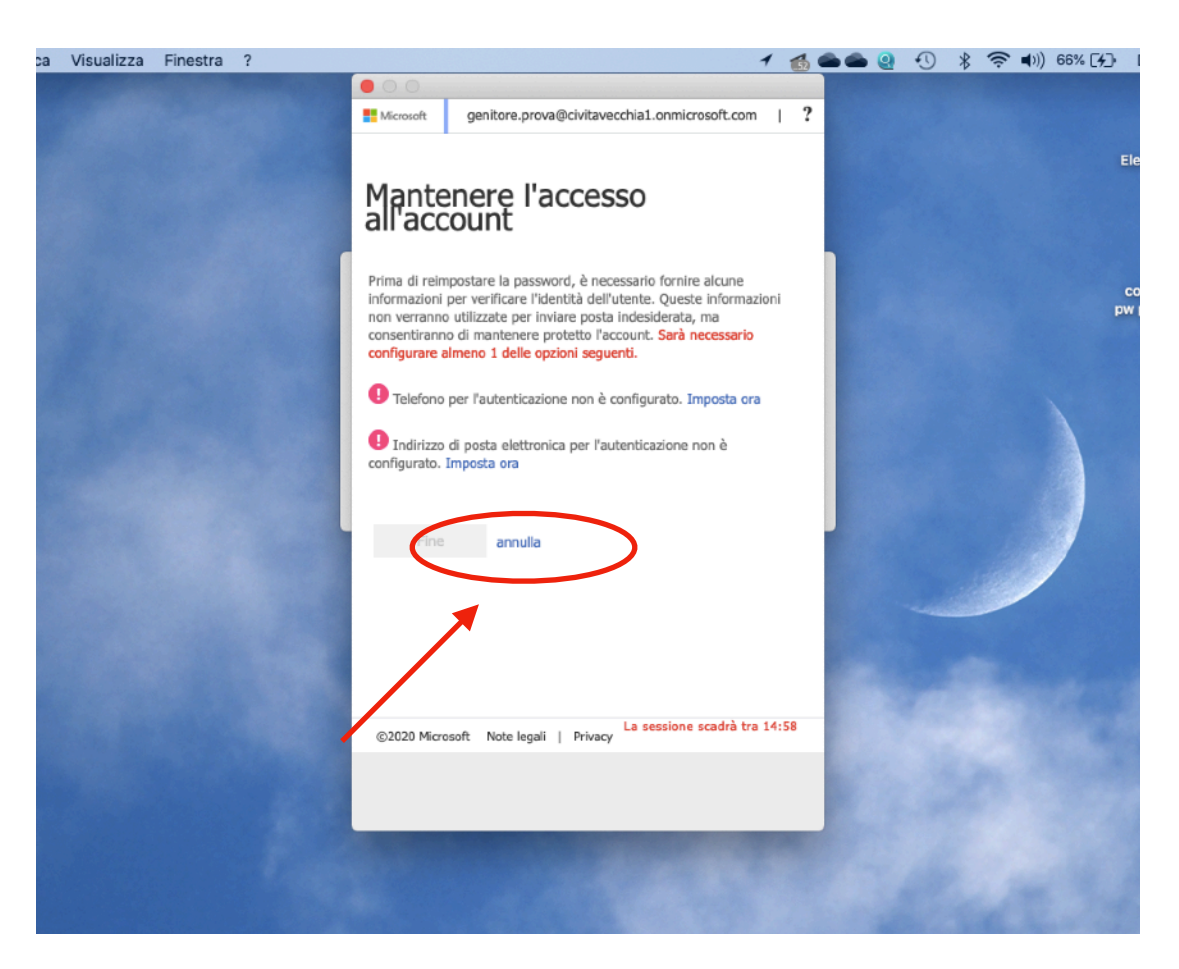

IMPORTANTE in questa schermata cliccate su annulla

a questo punto sarete indirizzati nel team della classe. Buon lavoro

|                      | < :                            | > ( | Q, Cerca |                                                                                                    | •                                       |
|----------------------|--------------------------------|-----|----------|----------------------------------------------------------------------------------------------------|-----------------------------------------|
| . <b>Ļ</b><br>Azioni | Team                           | 7   | E Ge     | nerale Post File Blocco appunti della cl Attività Voti altre 9 ~                                     | ⊗ Team Q Avvia riunione ∨ (i) ····      |
| E<br>Out             | - I tuoi team                  |     |          | View all results                                                                                     |                                         |
| iiii<br>Team         | Classe 1D Manzi                |     |          | ← Rispondi                                                                                           |                                         |
| Ê<br>Attivită        |                                |     | 2        | Ezio Taurchini 09/09 15:13<br>Consiglio di classe                                                    |                                         |
| Calendario           |                                |     |          | Consiglio di classe 1D<br>gioveci 10 settembre 2020 @ 09:30                                          |                                         |
| Chiamate             |                                |     |          | ✓ Rispandi 10 settembre 2020                                                                         |                                         |
| <b>≟</b><br>Fil⊵     |                                |     | LP       | Luciana Potenza 10/09/09/20<br>Pronti, partenza                                                      |                                         |
|                      |                                |     |          | Exio Taurchini 10/09 09:22<br>via                                                                    |                                         |
|                      |                                |     |          | ✓ Rispondi                                                                                           |                                         |
|                      |                                |     | <u>Ĝ</u> | Riunione Riunione in "General" terminata: 55min 9sec                                                 | 😐 😑 🏟 🐵 🄮 🚳                             |
|                      |                                |     |          | ← Rispondi                                                                                           |                                         |
|                      |                                |     |          | leri                                                                                                 |                                         |
|                      |                                |     | Ē        | Prova collegamento avviato                                                                           |                                         |
|                      |                                |     |          | 6 risposte da Ezio, Alessandro, Lavinia e altre 2<br>⊡ Riunione terminata: 20min 31sec<br>← Rispondi | ··· ·· ·· ·· ·· ·· ·· ·· ·· ·· ·· ·· ·· |
|                      |                                |     |          |                                                                                                    |                                         |
| O<br>Guida           | 85* Partecipa o crea un team a |     |          | 🖉 Nuova conversazione                                                                                |                                         |